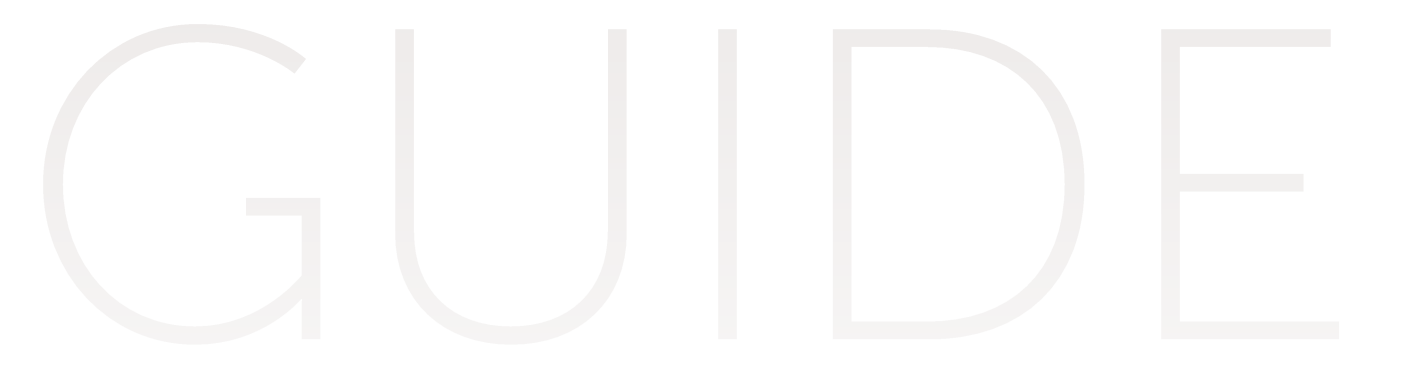

## Nominate your exchange students

### **Sciences Po Exchange Programme**

Partner universities

# UTILISATEUR

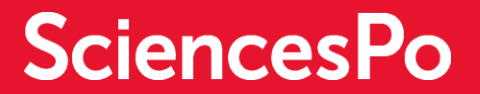

## LOGIN

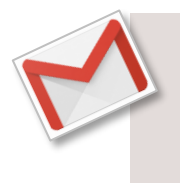

#### A message will be sent to your email address to activate your advisor account.

Click on the activation link. You will be asked to choose a new password when logging in for the first time (Password must be at least 8 characters long, must contain at least 1 uppercase caracter, 1 uppercase character and 2 digits. It must not contain your last name or surname).

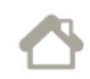

#### Login area : https://admission.sciencespo.fr/incoming-referee/login?Ing=EN

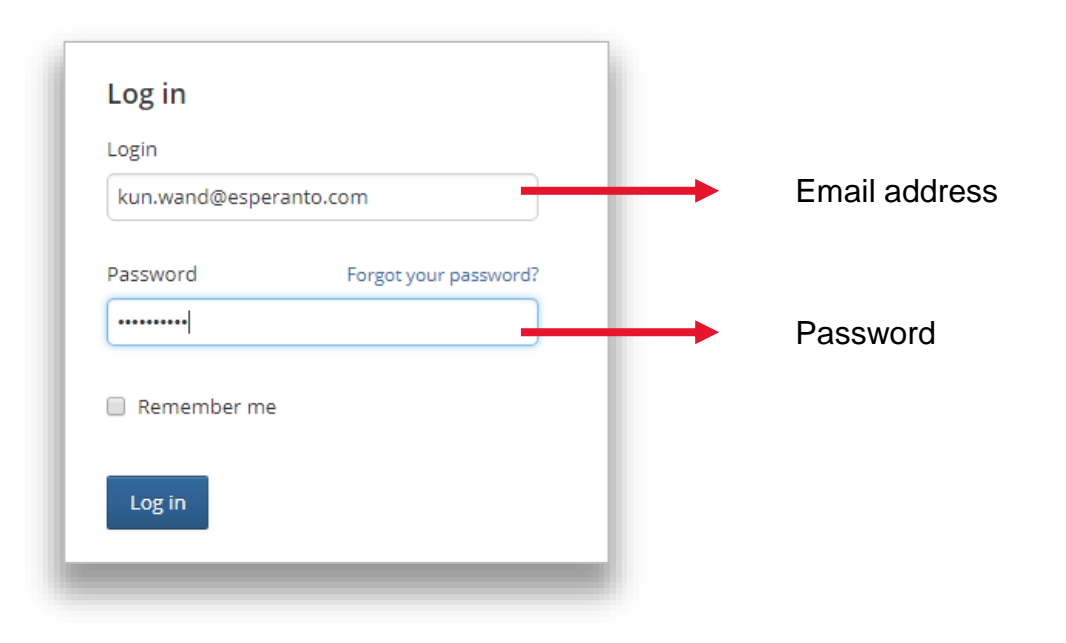

## NOMINATE A STUDENT 1/2

| Sciences Po Admissions                                                                                                    | Change the interface language<br>(English or French)                                                                                                    | - Cha<br>- Cha     | ange your email address<br>ange your password       |                                    |
|----------------------------------------------------------------------------------------------------|----------------------------------------------------------------------------------------------------|--------------------|-----------------------------------------------------|------------------------------------|
| Instructions<br>Bienvenue dans vatre espace « référent<br>Nous vous invitans dès maintenant à ca<br>Nous attachons une grande importance | » Sciences Pol<br>impléter les formulaires de recommandation pour les candidats que vous avez accepté de re<br>à la sélection de nos étudiants et votre évaluation détaillée est appelée à jouer un rôle impo | commander.         | Click on "Nominate your<br>outgoing student to Scie | student" to nominate an<br>nces Po |
| Vos nominations (3)       Nom de l'étudiant       Rechercher •                                                                           |                                                                                                    | er un-e candidat-e | Nominate your stu                                   | ident                              |

2 Complete the nomination form (fields marked with a star \* are mandatory)

| Application file                                                                      |                                  |
|---------------------------------------------------------------------------------------|----------------------------------|
| All fields marked with an asterisk (*) must be completed.                             |                                  |
| Exchange agreement                                                                    |                                  |
| Select an exchange agreement * :<br>Accord BA (Campus of Gainesville / Tous départe 🔻 | <br>Select an exchange agreement |
| Applicant                                                                             |                                  |
| Title * :                                                                             | <br>Nominee                      |
| First name * :                                                                        |                                  |

## NOMINATE A STUDENT 2/2

In the "Period of study at Sciences Po" section, the choice of a Sciences Po campus depends on the terms of the exchange agreement

| The Sciences Po campus will be determined by the student                                                                                                    | The advisor will determine the<br>Sciences Po campus for each of<br>his/her nominee                                                                                                    | The Sciences Po campus has been defined in the exchange agreement                                                                             |
|----------------------------------------------------------------------------------------------------|----------------------------------------------------------------------------------------------------|----------------------------------------------------------------------------------------------------|
| Semestre d'admission * :<br>Incoming Students - Fall 2019   Niveau * :<br>Collège Master Ecole doctorale<br>Durée * :<br>1 semestre 2 semestres<br>Campus : à définir par le candidat<br>3 Save or submit | Semestre d'admission * :<br>Incoming Students - Fall 2019  Niveau * :<br>Collège Master Ecole doctorale<br>Durée * :<br>1 semestre 2 semestres<br>Campus * :<br>Campus européen Europe centrale et orientale à Dijon<br>Campus Europe-Asie au Havre<br>Campus Europe-Asie au Havre<br>Campus Burope-Asie au Havre<br>Campus européen franco-allemand à Nancy<br>Campus de Paris<br>Campus euro-latino-américain à Politiers<br>Campus euro-américain à Reims | Semestre d'admission *:<br>Incoming Students - Fall 2019  Niveau *:  Collège Master Collège Semestres Campus *: Campus euro-américain à Reims |
| Cancel Save changes Confi                                                                                                    | Submit the nomination<br>of your student                                                                                                    | The student will be prompted to complete his/her application                                                                                  |

## MANAGING STUDENTS APPLICATIONS

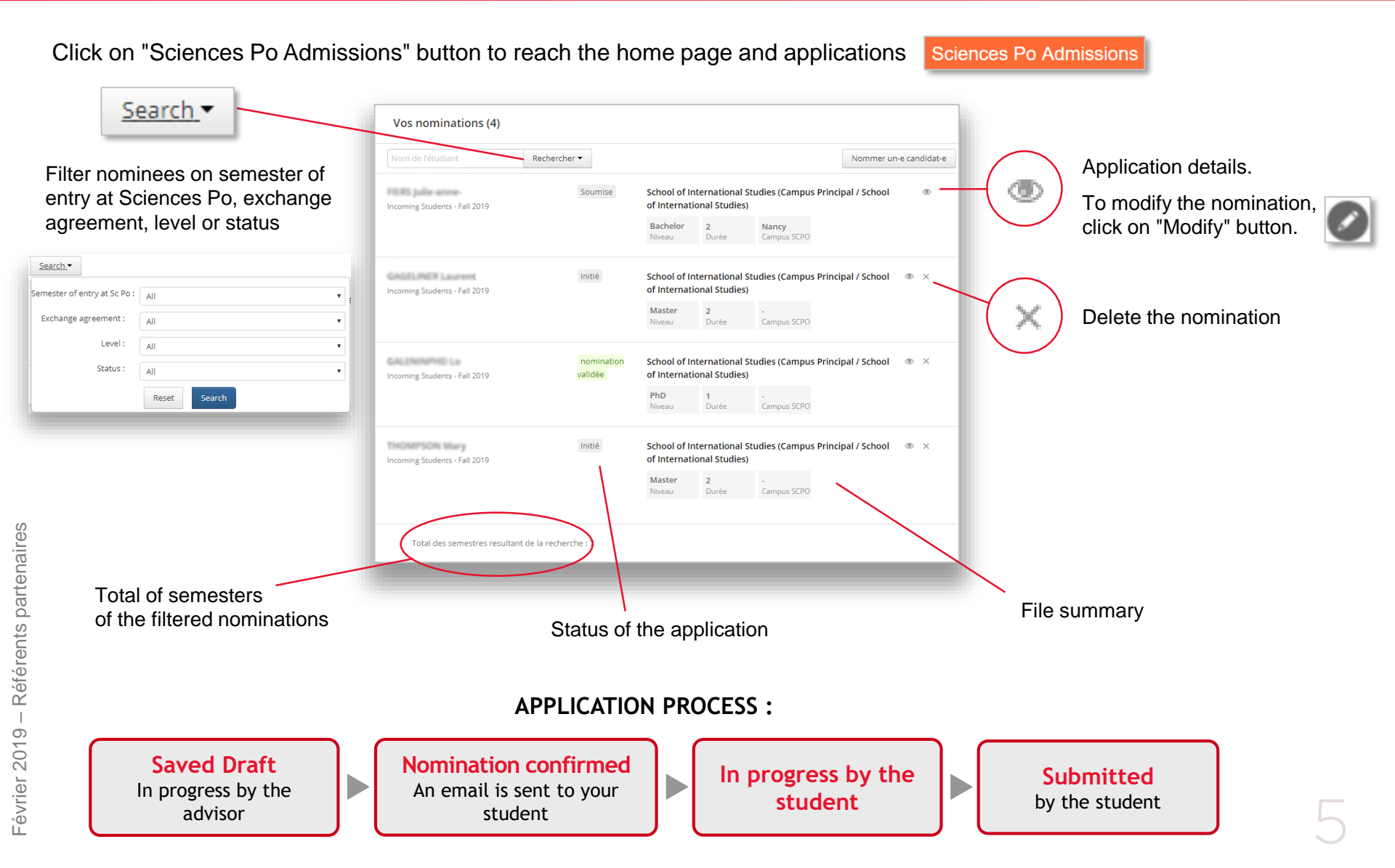